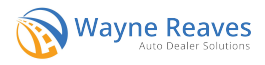

## **Visual FoxPro Desktop DMS**

Navigate to Utilities > Setup Company > Car Company Setup and go to the Printing tab.

Click on Configure Alabama ALVIN System.

| eneral         | Einance Screen   | Finance Screen 2   | Printing      | <u>D</u> efaults | D <u>e</u> faults 2 | Defaults 3     | <u>S</u> pecial | Auto Reports |
|----------------|------------------|--------------------|---------------|------------------|---------------------|----------------|-----------------|--------------|
|                |                  | Initial Adjustment | When Printing |                  |                     |                |                 |              |
| <b>Bill of</b> | Sale             |                    | 11            |                  | Co                  | nfiguro Alab   |                 | System       |
| Buy H          | ere Pay Here Cor | tract              | 10            |                  | 00                  | Inigure Alaba  |                 | System       |
| Payment Books  |                  |                    | 80            |                  | _                   |                |                 |              |
| Ledge          | er Cards         |                    | 1             |                  | F                   | 11 - Configu   | re Buyers       | Guide        |
| Option         | Stickers         |                    | 16            |                  |                     |                |                 |              |
| Privac         | y Statements     |                    | 21            |                  |                     | F12 - Prir     | ter Settin      | gs           |
| Arbitra        | ation Agreement  |                    | 29            |                  | PrePrinted F        | orms ONLY      |                 |              |
|                |                  |                    |               |                  | <8                  | paceBar> to Op | oen List        |              |

Enter in the Designated Agent Number under Designated Agent #. This is the same designated agent number that was used for ALTS. Note that the Access Token, Refresh Token, Client ID, and Secret ID will no longer be used for ALVIN.

| Dealer ID<br>License Type            |                | Same has to Cha  |
|--------------------------------------|----------------|------------------|
| License Number<br>Sales Rental Tax # |                | Spacebar to City |
| Designated Agent #                   |                |                  |
| Obtain/Upda                          | te Credentials |                  |
| Save Changes                         | Cancel Changes |                  |

To submit to ALVIN, open a sale, navigate to the Printing screen, and click on Print Plain Paper Forms.

| ut customer in AR Ty        | be # 1               |                                                |
|-----------------------------|----------------------|------------------------------------------------|
| Print Plain                 | Paper Forms          | Print Dot Matrix <u>F</u> orms (PrePrinted)    |
|                             |                      | Fax Deal to Lenders                            |
| Print <u>B</u> uyers Order/ | Save as Pending Sale | (Requires Phone Line Connected to this compute |
| Insurance Info              | PassTime System      |                                                |
| Add On Info                 | Lien/Deal Info       |                                                |
|                             |                      |                                                |
|                             |                      |                                                |

In the list, print form 360E, Alabama ALVIN System to submit applications to ALVIN.

| Plain Paper/PDF FC              | orms Printing                           | <esc> to C</esc>             | Quit                              |                                                                                                    |                  |          |                                   |
|---------------------------------|-----------------------------------------|------------------------------|-----------------------------------|----------------------------------------------------------------------------------------------------|------------------|----------|-----------------------------------|
| Batch P                         | rintCo                                  | pies                         | Plain<br>Paper                    | Description                                                                                                    | Form #           | Туре     | Print ALL                         |
|                                 |                                         | 1                            | Y                                 | AMORITIZATION SCHEDULE                                                                                                    | 997              | Z        | Checked                           |
|                                 |                                         | 1                            | Y                                 | FINANCE CONTRACT                                                                                                    | 999              | Ζ        | C - une -                         |
|                                 |                                         | 2                            | Y                                 | CONSENT TO CONTACT CELL PHONE                                                                                                    | 126              | U        | Print <u>H</u> ighlighted         |
|                                 |                                         | 1                            | Y                                 | FL CONTRACT BANK SYS PRE COMP                                                                                                    | 924              | A        |                                   |
|                                 | Ø                                       | 1                            | Y                                 | FL CONTRACT BANK SYS SI                                                                                                    | 922              | А        | No Ins/Warranty                   |
|                                 | Ŋ                                       | 1                            | Y                                 | FL CONTRACT BANK SYS SI ARB                                                                                                    | 923              | Α        | UnCheck All                       |
|                                 |                                         | 1                            | Ν                                 | ALABAMA ALVIN SYSTEM                                                                                                    | 360              | Е        | PP Forms                          |
|                                 |                                         | 1                            | N                                 | AL MVT5-1C TITLE APP 6/97                                                                                                    | 125              | Е        | Additional Printing -<br>Show All |
|                                 |                                         | 1                            | Ν                                 | AL MVT5-1C TITLE APP 8/96                                                                                                    | 122              | Е        | Cotus Dosson alizad               |
|                                 |                                         | 1                            | N                                 | AL TITLE REASSIGNMENT 1 11/95                                                                                                    | 106              | Е        | <u>List</u>                       |
|                                 |                                         | 1                            | N                                 | AL TITLE REASSIGNMENT 2 11/95                                                                                                    | 107              | E        | for BHPH Sales                    |
| The 'Plair                      | n Paper                                 | colum                        | <mark>n denotes</mark>            | forms that print on plain paper Forms NOT marked as 'Y' will print to the                                                                                                    | he Okidata       | 320/420. | Complete                          |
| 1. Press<br>2. Use t<br>3. When | s the <s<br>he 'Prin<br/>hyou an</s<br> | SPACE<br>nt ALL'<br>re finis | BAR> to<br>button to<br>hed Print | Check/UnCheck a Form. Use UP/DOWN Arrow Keys to Move between<br>Print all Your Selected Forms. and 'Print Highlighted' to print selecte<br>ring, Press the SAVE RECORDS button to Save the Deal | Forms<br>d form. |          | Deal - <u>S</u> ave               |
| ☑ View                          | PDF F                                   | orms                         | Before                            | Printing Derint as Image Form Co                                                                                                    | ount 26          | 7        | Exit Screen                       |

| State                                | AL            |              |                    | Transaction Type | 01 🖌 |
|--------------------------------------|---------------|--------------|--------------------|------------------|------|
| State of Legal Reside                | ence          |              |                    |                  |      |
| ns Company Name                      |               | Pol          | icy Number         |                  |      |
|                                      |               | Roof Color   |                    |                  |      |
| Fuel Type                            | G             | Gross Weight | 0                  |                  |      |
| Emission Control #                   |               | Date Issued  | 11                 |                  |      |
| Owner's Name<br>Total Number of Lien | CALDERA, FELI | PE           |                    |                  |      |
| Total Number of Lien                 | is 0          |              |                    |                  |      |
| First Lien Holder                    |               |              | Second Lien Holder |                  |      |
| Address                              |               |              | Address            |                  |      |
| City                                 |               |              | City               |                  |      |
| State                                |               |              | State              |                  |      |
| Zip                                  |               |              | Zip                |                  |      |
| Lien Holder Code                     |               |              | Lien Holder Code   |                  |      |
|                                      |               |              | Date               |                  |      |

Review the information on the MV-1/Title Application Form screen and click Print Forms.

On the next screen, verify the Fuel Type, Exterior Color, Body Style, and Odometer Status. Click Submit. Note that ALVIN will not be available to dealers until December 11. If you submit before this time, you will likely see an error.

| Confirm Options Please Confirm | n or Choose these Values |
|--------------------------------|--------------------------|
| Fuel Type :                    | Gas                      |
| Color External                 | Blue                     |
| Body Style                     | Sedan                    |
| Odometer Status                | Actual                   |
| Submit                         | Cancel                   |

Once the application has been submitted successfully, the login page for ALVIN will load in a new browser tab. Note that you will need to log into the MyDMV (ALVIN) site each time you submit an application.

| $\leftrightarrow \rightarrow$ | G (#                                                                                                    |                                                                                                    | * 🖻 🛪 🕽 |
|-------------------------------|----------------------------------------------------------------------------------------------------|----------------------------------------------------------------------------------------------------|---------|
|                               | ↑ MyDMV                                                                                                    |                                                                                                    | ە 🍙     |
|                               | < Home                                                                                                    |                                                                                                    |         |
|                               | Account Holders Only Logons are only evaluable to Alabama partnered account holders. If you o International Registration Plan (IRP) Partners can logon using the follow | we not an account holder, you will need to first aggister as an Alabama Partner.<br>ng link: <u>CWEW Lovet - Love</u> . |         |
|                               |                                                                                                    | Partner Logon                                                                                                    |         |
|                               | Dopyright & <u>ALDCIS</u> , all rights reserved. Please much our <u>terms of seas</u>                                                                                   | Forgat assemume or password?                                                                                            |         |

Applications from the DMS will appear in the Saved in Progress section with the most recently submitted application first. If you submit multiple applications for the same VIN, the most recent application will overwrite any previous submissions for that VIN.

Click Continue to open up the application for a particular vehicle.

| 0XXXX<br>Motors, Inc                               |                                                      | Tou nave // the appin | cauons that need action.                                                                                | > Jenu a mess    | age to the Agency                                                                                  |
|----------------------------------------------------|------------------------------------------------------|-----------------------|----------------------------------------------------------------------------------------------------|------------------|----------------------------------------------------------------------------------------------------|
| ion Center 🕨                                       | Saved in Progress                                    | Submissions Searcl    | h Reports                                                                                               |                  |                                                                                                    |
|                                                    |                                                      |                       |                                                                                                    |                  |                                                                                                    |
| Saved Appli                                        | cations                                              |                       |                                                                                                    | < Page<br>Filter | 1 of 4 🔰                                                                                           |
| Saved Appli                                        | ications                                             |                       | Application Type                                                                                        | Filter           | Saved                                                                                              |
| Saved Appli                                        | ID 4123                                              |                       | Application Type<br>Vehicle Title Application                                                           | < Page<br>Filter | Saved<br>29-Nov-2023 13:52:26                                                                      |
| Saved Appli<br>> Continue<br>> Continue            | ications  ID  4123 3266                              |                       | Application Type<br>Vehicle Title Application<br>Vehicle Title Application                              | < Page<br>Filter | saved<br>29-Nov-2023 13:52:26<br>29-Nov-2023 13:50:17                                              |
| Saved Appli     Continue     Continue     Continue | ications<br>ications<br>4123<br>4123<br>3266<br>9271 |                       | Application Type<br>Vehicle Title Application<br>Vehicle Title Application<br>Vehicle Title Application | Filter           | saved           29-Nov-2023 13:52:26           29-Nov-2023 13:50:17           28-Nov-2023 16:49:29 |

You will need to verify the information on each tab, clicking Next to navigate through each section of the application. Note that Wayne Reaves will not be sending applications as finalized, so it will be necessary to review each section of the application, complete any missing fields, and finalize the submission.

| venicie          | venicle Details |                           |            |    |           |  |
|------------------|-----------------|---------------------------|------------|----|-----------|--|
| Prequalification |                 | Override Vehicle Details? |            |    |           |  |
| Vehicle Details  | View Trim       | Yes                       |            | No |           |  |
|                  | Body Style      | Year                      |            |    | Make      |  |
|                  | Sedan (4-Door)  | 1995                      | s          |    | ACURA     |  |
|                  | Model           |                           | Trim Level |    |           |  |
|                  | INTEGRA         |                           |            |    |           |  |
|                  | Primary Color   | Secondary Color           | Cylinders  |    | Fuel Type |  |
|                  | Black           | ×                         | ✓ 4        |    | Gasoline  |  |
|                  | Unladen Weight  | GVWR                      |            |    |           |  |
|                  | 6,000           | 6,000                     |            |    |           |  |
|                  |                 |                           |            |    |           |  |